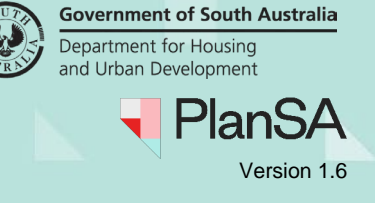

# **Overview**

A new **Operative Dates** tab is visible to the applicant and relevant authorities, and able to perform the following.

- Review the application consent and development approval decision and decision dates, includes consent operative end date (the time which the application must be substantially commenced), and the substantial completion date.
- Request Extension of Time.
- View in-progress Extension of Time requests and complete process triggered actions; withdraw request, Review the extension of time request (relevant authority only), make payment, and Make a decision (relevant authority only).
- View historical Extension of Time requests.

Reviewing an Extension of Time request a relevant authority can perform the following.

- View documentation submitted by the applicant in support of the extension request.
- View current and requested extension end date.
- Charge (or waive) fees associated with the extension of time request, excludes accredited professionals.
- Determine the extension and the new operative end date.

An applicant and relevant authority (except accredited professionals) can withdraw an Extension of Time request that has yet to be determined, i.e. completed Review the extension of time request.

# **Included instructions**

- 1. Overview of the Operative Dates tab
- 2. Review the extension of time request
- 3. Make a payment
- 4. Make a decision

# **Related instructions**

How to - Request an extension of time for a development application decision | PlanSA

How to - Record over the counter fee payment | PlanSA

How to - Withdraw an extension of time request | PlanSA

How to - Pay the fee for an extension of time | PlanSA

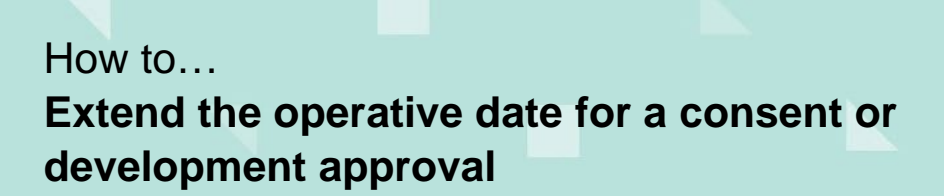

# **Overview of the Operative Dates tab**

The **Operative Dates** page shows with the below sections and option to Request Extension of Time.

## In-progress request

When an Extension of Time request is in-progress, the 'Request Extension of Time' button is hidden. An 'important note' is shown to inform the user there is an in-progress request. Once the in-progress request is completed, an additional request can be made.

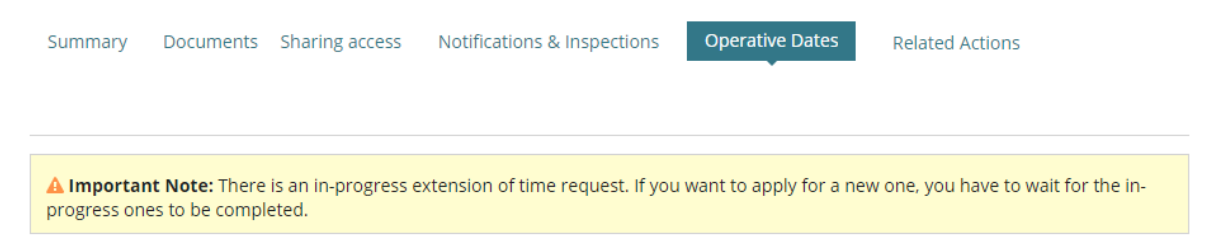

# **Operative Dates – Application Operative End Dates**

Shows the application consents and development approvals, includes the following information.

- The relevant authority who issued the decision and the decision date.
- The consents' operative end date.
- The development approval substantial commencement and completion dates.

The example below shows consents and development approval operative end dates.

Development application - 23048427: The Parade Norwood SA 5067

| Development application 23048427                                                        |                               |                                                                                       |                  |                                                     |                                |
|-----------------------------------------------------------------------------------------|-------------------------------|---------------------------------------------------------------------------------------|------------------|-----------------------------------------------------|--------------------------------|
| erative Dates                                                                           |                               |                                                                                       |                  |                                                     |                                |
| plication Operative End Dates                                                           |                               |                                                                                       |                  |                                                     |                                |
| Consent                                                                                 | Decision<br>(Granted/Refused) | Entity responsible for decision<br>(Relevant Authority)                               | Decision Date    | Operative End Date/Substantial<br>Commencement Date | Substantial<br>Completion Date |
| Planning Consent                                                                        | Granted                       | Assessment Manager at City of<br>Norwood, Payneham and St. Peters                     | 30 November 2023 | 30 November 2025                                    |                                |
| Building Consent                                                                        | Granted                       | City of Norwood, Payneham and St.<br>Peters                                           | 6 December 2023  | 6 December 2025                                     |                                |
| and Division Consent                                                                    | Granted                       | Assessment panel/Assessment<br>manager at City of Norwood,<br>Payneham and St. Peters | 27 February 2024 | 27 February 2026                                    |                                |
| Development Approval for: Planning<br>Consent Building Consent Land<br>Division Consent | Granted                       | City of Norwood, Payneham and St.<br>Peters                                           | 27 February 2024 | 27 February 2026                                    | 27 February 202                |

Government of South Australia Department for Housing

PlanS

Version 1.6

and Urban Development

REQUEST EXTENSION OF TIME

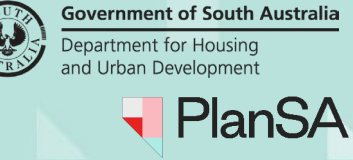

# Consent and development approval dates explainedDate typeDescriptionDecision DateIs the date a relevant authority decided the<br/>consent or development approval.Operative End DateIs the date a consent approval ends.Substantial Commencement DateIs the date the works associated with the<br/>development must be substantially<br/>commenced.Substantial Completion DateIs the date the development must be<br/>substantially completed.

# **Extension of Time Requests**

Shows 'in-progress' requests and 'determined' requests. The example below shows a submitted 'in-progress' extension of time request for planning consent.

| Extensio | on of Time Requests |                 |                   |                                           |          |                                    |
|----------|---------------------|-----------------|-------------------|-------------------------------------------|----------|------------------------------------|
| ID       | Description         | Progress Status | Extension Details | New Operative Dates                       | Decision | Action(s)                          |
| 7320     | Planning Consent    | Submitted       | -                 | Requested Extension Date: 23 January 2025 | -        | Review Request<br>Withdraw Request |

As the extension of time request progresses, the status updates accordingly.

| Status            | Description                                                                                                    |
|-------------------|----------------------------------------------------------------------------------------------------|
| Submitted         | Request received by the relevant authority.                                                                           |
| Awaiting Payment  | The relevant authority has determined an extension of time is required and issued a fee advice for the extension fee. |
| Awaiting Decision | The extension of time fee has been paid (or waived) and a decision is being made by the relevant authority.           |
| Completed         | A decision of 'granted' or 'refused' made by the relevant authority.                                                  |

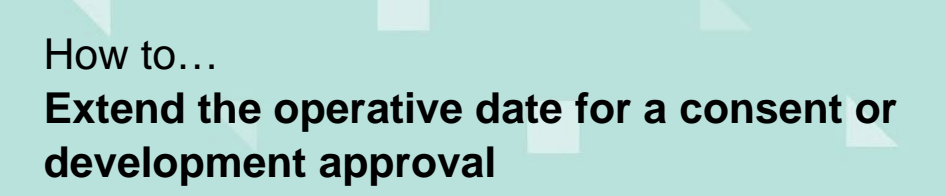

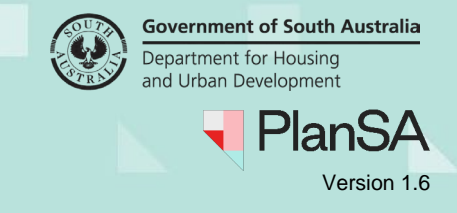

# **Review the extension of time request**

# **Review request from the task**

Click on action 'Review Extension of Time Request'

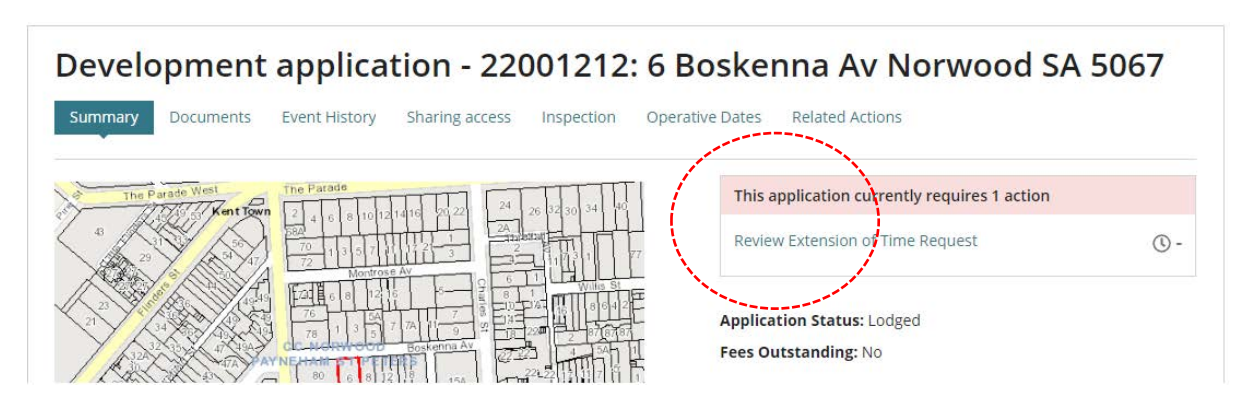

The **Review Extension of Time Request** shows with the applicant's submission details, includes supporting documentation, requested extension date and the reason for the extension request.

Below is an example of 'consent' extension of time request.

# Review Extension of Time Request - 7320 | 22001212

| Submission Details             |                            |                        |                                                             |                                                 |
|--------------------------------|----------------------------|------------------------|-------------------------------------------------------------|-------------------------------------------------|
| Applicant Supporting Documents |                            |                        |                                                             | ~                                               |
| Document                       | Туре                       |                        |                                                             | Date Created                                    |
| * request.docx                 | Planning Docume            | nts                    |                                                             | 11 Jun 2024 12:12                               |
| Consent                        |                            |                        |                                                             | •                                               |
| Decision                       | Current Operative End Date | Request Extension Date | Reason                                                      |                                                 |
| Planning Consent               | 17 Aug 2024                | 23 Jan 2025            | Provide a reason for the extension to the rele<br>authority |                                                 |
| eview Details                  |                            |                        |                                                             |                                                 |
| Relevant Authority Review      |                            |                        |                                                             | ;                                               |
| Decision                       |                            | Operative Date         | Туре                                                        | Assessment                                      |
| Planning Consent               |                            | Operative End D        | Date                                                        | <ul><li>Required</li><li>Not Required</li></ul> |
|                                |                            |                        |                                                             |                                                 |
| CANCEL                         |                            |                        | su                                                          | BMIT EXTENSION OF TIME REVIE                    |

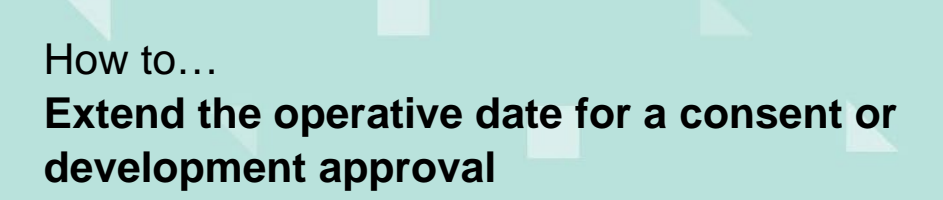

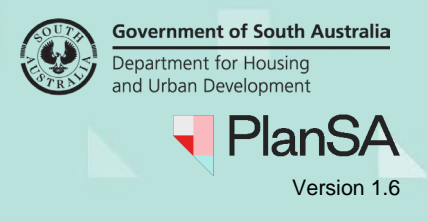

## View operative dates and extension requests

#### Withdraw Request

The action to 'Withdraw Request' is not available for accredited professionals, instead they are shown the action to Make Decision; Extension of Time Fee is not applicable.

- 1. Click **Operative Dates** tab to view the consents and approvals operative dates.
- 2. Click Review Request.

Development application - 22001212: Boskenna Av Norwood SA 5067

|                    |                                                                 | ion of unle re                                                             | equest. If you want to a                                                                                                    | apply for a new one, you                                                                                                    | have to wait for the in-prog                                                                                                    | gress ones t                                                                                                    | to be                                                                                                    | completed.                                                                                                    |                                                                                                    |
|--------------------|-----------------------------------------------------------------|----------------------------------------------------------------------------|----------------------------------------------------------------------------------------------------|----------------------------------------------------------------------------------------------------|----------------------------------------------------------------------------------------------------|----------------------------------------------------------------------------------------------------|----------------------------------------------------------------------------------------------------|----------------------------------------------------------------------------------------------------|----------------------------------------------------------------------------------------------------|
| ment application   | 22001212                                                        |                                                                            |                                                                                                    |                                                                                                    |                                                                                                    |                                                                                                    |                                                                                                    |                                                                                                    |                                                                                                    |
| e Dates            |                                                                 |                                                                            |                                                                                                    |                                                                                                    |                                                                                                    |                                                                                                    |                                                                                                    |                                                                                                    |                                                                                                    |
| on Operative End I | Dates                                                           |                                                                            |                                                                                                    |                                                                                                    |                                                                                                    |                                                                                                    |                                                                                                    |                                                                                                    | `                                                                                                    |
| t)                 | Decision<br>(Granted/Refused)                                   | Entity resp<br>(Relevant A                                                 | oonsible for decision<br>Authority)                                                                                                    | Decision Date                                                                                                    | Operative End Date/Sub<br>Commencement Date                                                                                                    | ostantial                                                                                                    | Sub<br>Con                                                                                                    | stantial<br>npletion Date                                                                                                    |                                                                                                    |
| g Consent          | Granted                                                         | Assessmen<br>Norwood, F                                                    | nt Manager at City of<br>Payneham and St. Pete                                                                                                    | ers 17 August 2022                                                                                                    | 17 August 2024                                                                                                    |                                                                                                    |                                                                                                    |                                                                                                    |                                                                                                    |
| n of Time Requ     | ests                                                            |                                                                            |                                                                                                    |                                                                                                    |                                                                                                    |                                                                                                    |                                                                                                    |                                                                                                    |                                                                                                    |
| Description        | Progress                                                        | Status                                                                     | Extension Details                                                                                                    | New Operative Dates                                                                                                    |                                                                                                    | Decision                                                                                                    | 1                                                                                                    | Action(s)                                                                                                    | 1                                                                                                    |
|                    | nent application  Dates  Operative End I  Consent  of Time Requ | n Operative End Dates  Decision (Granted/Refused) Consent Granted Progress | a Dates<br>n Operative End Dates<br>Decision<br>(Granted/Refused)<br>Consent<br>Granted Refused)<br>Consent<br>Consent<br>Conse | a Dates         n Operative End Dates         Decision<br>(Granted/Refused)       Entity responsible for decision<br>(Relevant Authority)         Consent       Granted         Assessment Manager at City of<br>Norwood, Payneham and St. Peter         n of Time Requests | Pates         n Operative End Dates         Decision<br>(Granted/Refused)       Entity responsible for decision<br>(Relevant Authority)       Decision Date         Consent       Granted       Assessment Manager at City of<br>Norwood, Payneham and St. Peters       17 August 2022         Of Time Requests       Progrees Status       Extension Date       New Operative Dates | Programment application 22001212         Potes         Decision<br>(Granted/Refused)       Entity responsible for decision<br>(Relevant Authority)       Decision Date       Operative End Date/Sul<br>commencement Date         consent       Granted       Assessment Manager at City of<br>Norwood, Payneham and St. Peters       17 August 2022       17 August 2024         consent       Brogrames Stature       Extension Detaile       Norwooreative Date | Pates         n Operative End Dates         Image: Consent       Decision (Granted/Refused)       Entity responsible for decision (Relevant Authority)       Decision Date       Operative End Date/Substantial Commencement Date         Image: Consent       Granted       Assessment Manager at City of Norwood, Payneham and St. Peters       17 August 2022       17 August 2024 | Pates       n Operative End Dates         In Operative End Dates       Entity responsible for decision<br>(Granted/Refused)       Decision Date       Operative End Date/Substantial<br>Commencement Date       Sub<br>Commencement Date       Sub<br>Commencement Date       Sub<br>Commencement Date       Sub<br>Commencement Date       Sub<br>Commencement Date       Sub<br>Commencement Date         Consent       Granted       Assessment Manager at City of<br>Norwood, Payneham and St. Peters       17 August 2022       17 August 2024       Entity commencement Date       Decision Date         Operative End Date       Entity responsible for decision<br>(Relevant Authority)       17 August 2022       17 August 2024       Entity commencement Date       Decision Date       Decision Dat | In Operative End Dates         Image: Consent       Decision (Granted/Refused)       Entity responsible for decision (Relevant Authority)       Decision Date       Operative End Date/Substantial Completion Date       Substantial Completion Date         Image: Consent       Granted / Refused)       Assessment Manager at City of Norwood, Payneham and St. Peters       17 August 2022       17 August 2024       Image: Consent Consent Cons |

# The Review Extension of Time Request shows.

3. Download supporting documentation (as needed).

# Review Extension of Time Request - 7320 | 22001212

| Submission Details             |                    |                   |
|--------------------------------|--------------------|-------------------|
| Applicant Supporting Documents |                    | ~                 |
| Document                       | Туре               | Date Created      |
| * request.docx                 | Planning Documents | 11 Jun 2024 12:12 |
|                                |                    |                   |

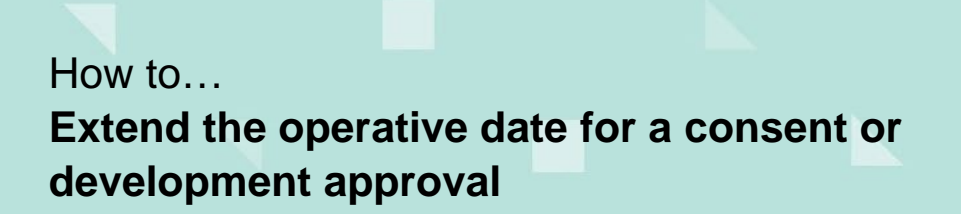

4. Review the Request Extension Date and the reason for the extension of time.

| Consent          |                            |                        |                                                              |  |
|------------------|----------------------------|------------------------|--------------------------------------------------------------|--|
| Decision         | Current Operative End Date | Request Extension Date | Reason                                                       |  |
| Planning Consent | 17 Aug 2024                | 23 Jan 2025            | Provide a reason for the extension to the relevant authority |  |

## **Development approval Extension of Time request**

For a development approval additional information is provided, in relation to the commencement of the development.

Below example indicates development has not yet commenced.

| Development Approval                                             |                                                                                                    |                        |                                                                         | ~                                            |
|------------------------------------------------------------------|----------------------------------------------------------------------------------------------------|------------------------|-------------------------------------------------------------------------|----------------------------------------------|
| Decision                                                         | Current Operative End Date                                                                                               | Request Extension Date | Reason                                                                  | Have you<br>commenced<br>the<br>development? |
| Development Approval for<br>Building Consent<br>Planning Consent | <ul> <li>Substantial Commencement: 13<br/>November 2024</li> <li>Substantial Completion: 13<br/>November 2025</li> </ul> | 15 Nov 2024            | Provide a reason to the relevant<br>authority for the extension of time | No                                           |

# Below example indicates development has commenced, includes the date commenced and details of work commenced.

| Development Approval 🗸 🗸                                             |                                                                                                    |                           |                                            |                                              |                |                                            |  |
|----------------------------------------------------------------------|----------------------------------------------------------------------------------------------------|---------------------------|--------------------------------------------|----------------------------------------------|----------------|--------------------------------------------|--|
| Decision                                                             | Current Operative End<br>Date                                                                                                | Request Extension<br>Date | Reason                                     | Have you<br>commenced<br>the<br>development? | Date Commenced | Details of<br>commencement                 |  |
| Development<br>Approval for:<br>Building Consent<br>Planning Consent | <ul> <li>Substantial<br/>Commencement:<br/>17 August 2024</li> <li>Substantial<br/>Completion: 17<br/>August 2025</li> </ul> | 19 Mar 2026               | Provide a reason to the relevant authority | Yes                                          | 3 Jun 2024     | Provide details for the relevant authority |  |

Determine to accept (required) or decline (not required) to proceed with the Extension of Time request and determine to either charge or waive the 'extension of time fee'.

 Review Details

 Decision
 Operative Date Type
 Assessment

 Planning Consent
 Operative End Date
 Not Required

6

Government of South Australia Department for Housing

PlanSA

Version 1.6

and Urban Development

CANCEL

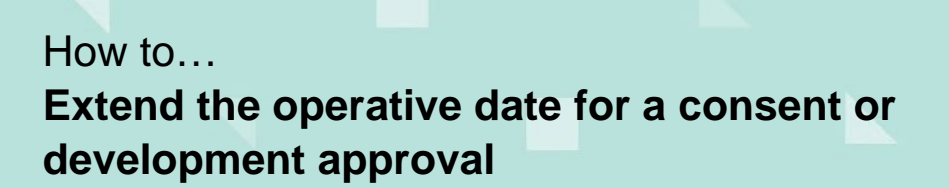

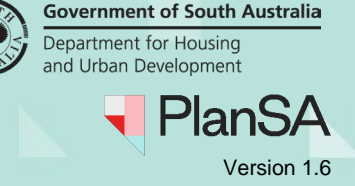

## **Development approval review details**

The review section includes an additional column **Operative Date Type** to confirm the extension date type, e.g. request to extend the development approval 'commencement' date.

| elevant Authority Review                                          |                     |                                                 |
|-------------------------------------------------------------------|---------------------|-------------------------------------------------|
| Decision                                                          | Operative Date Type | Assessment                                      |
| Development Approval for:<br>Building Consent<br>Planning Consent | Commencement        | <ul><li>Required</li><li>Not Required</li></ul> |

# Decline (not required) Extension of Time request

#### When to decline an Extension of Time request?

An extension of time may not be required for an application. For example, the application includes variation approvals, and the request was made on the incorrect approval.

- 5. Click Not Required.
- 6. Provide a **Reason** (mandatory) for declining the request for inclusion in email communications to the applicant and primary contact, and event history record.

#### **Review Details**

| Relevant Authority Review                                         |                     |                                                 | v                                                                          |
|-------------------------------------------------------------------|---------------------|-------------------------------------------------|----------------------------------------------------------------------------|
| Decision                                                          | Operative Date Type | Assessment                                      | Reason                                                                     |
| Development Approval for:<br>Building Consent<br>Planning Consent | Commencement        | <ul><li>Required</li><li>Not Required</li></ul> | Provide a reason for declining the extension of<br>time request<br>60/4000 |

# Accept (required) Extension of Time request

### When to accept an Extension of Time request?

Accepting an extension of time request acknowledges an extension to the applications operative date, or substantial commencement or completion date is appropriate and to proceed with invoicing or waive the 'extension of time fee'.

#### 7. Click **Required**.

#### **Review Details**

| Relevant Authority Review |                     | ~                         |
|---------------------------|---------------------|---------------------------|
| Decision                  | Operative Date Type | Assessment                |
| Planning Consent          | Operative End Date  | Required     Not Required |
|                           |                     | O Not Required            |

Government of South Australia Department for Housing and Urban Development PlanSA Version 1.6

SUBMIT EXTENSION OF TIME REVIEW

The **Payment Details** section shows with the fee type and amount defaulted based on the relevant authority type, e.g. Council or Minister for Planning.

#### **Extension of Time Fee**

Roview Details

CANCEL

The fee is an application charge for processing the Extension of Time request.

When the fee has been paid (or waived) the relevant authority will Make a decision to 'grant' or 'refuse' the date extension. Payment of the fee does not guarantee an approval of the extension of time.

Leave the default fee amount or over type the **Actual** dollar amount with an adjusted amount and provide a reason. To waive the fee, adjust the Actual dollar amount to zero.

#### 8. Click **SUMBIT EXTENSION OF TIME REVIEW** and Yes to confirm submission.

| Decision                                                                                                    | Opera                                                                                                    | tive Date Ty                                          | pe                                                        | Assessment                                                                                          |
|----------------------------------------------------------------------------------------------------|----------------------------------------------------------------------------------------------------|-------------------------------------------------------|-----------------------------------------------------------|----------------------------------------------------------------------------------------------------|
| Planning Consent                                                                                                    | Opera                                                                                                    | tive End Date                                         | e                                                         | Required     Not Required                                                                           |
| yment Details                                                                                                    |                                                                                                    |                                                       |                                                           |                                                                                                    |
| <ul> <li>Important Note:</li> <li>A fee of \$116 is payable once the Relevant Authority receives this<br/>Payment of this fee does not guarantee an approval of the exten</li> <li>Only one outpaction payment on the made at here there places only</li> </ul>                                                   | application. This fee is solution of time.                                                                  | ely an applica                                        | ation charge                                              | for the processing of this request.                                                                 |
| <ul> <li>Important Note:</li> <li>A fee of \$116 is payable once the Relevant Authority receives this<br/>Payment of this fee does not guarantee an approval of the exten</li> <li>Only one extension request can be made at one time. Please sele</li> </ul>                                                     | application. This fee is soli<br>sion of time.<br>ect one approval. Once pro                                | ely an applica<br>cessed, you c                       | ation charge<br>an apply fo                               | for the processing of this request.<br>r another extension request if requi                         |
| <ul> <li>Important Note:</li> <li>A fee of \$116 is payable once the Relevant Authority receives this<br/>Payment of this fee does not guarantee an approval of the exten</li> <li>Only one extension request can be made at one time. Please sele</li> <li>Extension of Time Fee</li> <li>Description</li> </ul> | application. This fee is solution of time.<br>Sect one approval. Once pro<br>Statutory<br>Amount            | ely an applica<br>cessed, you o<br>Actual             | ation charge<br>can apply fo<br>GST<br>Included           | for the processing of this request.<br>r another extension request if requi                         |
| Important Note: A fee of \$116 is payable once the Relevant Authority receives this Payment of this fee does not guarantee an approval of the exten Only one extension request can be made at one time. Please sele Extension of Time Fee Description Other (ie: Deemed to Satisfy, Performance Assessed)         | application. This fee is solution of time.<br>ect one approval. Once pro<br>Statutory<br>Amount<br>\$116.00 | ely an applica<br>cessed, you o<br>Actual<br>\$116.00 | ation charge<br>can apply fo<br>GST<br>Included<br>910.55 | for the processing of this request.<br>r another extension request if requi<br>Reason for variation |

The **Operative Dates** page shows, and the request Progress Status updated.

- Request is declined (not required) shows a 'Completed' progress status.
- Request is accepted (required) shows an 'awaiting payment' progress status, including a 'Make Payment' action.

Development application - 22001212: Boskenna Av Norwood SA 5067

| Summ               | ary Documents         | Event History Sł     | naring access Inspection        | Operative Dates Related Actions          |                                         |              |
|--------------------|-----------------------|----------------------|---------------------------------|------------------------------------------|-----------------------------------------|--------------|
| <mark>▲</mark> Imp | ortant Note: There is | an in-progress exter | ision of time request. If you v | want to apply for a new one, you have to | wait for the in-progress ones to be com | pleted.      |
| xtensi             | on of Time Reque      | Progress State       | is Extension Detail             | s New Operative Dates                    | Decision                                | Action(s)    |
| 7320               | Planning Consent      | Awaiting Paym        | ent Required                    | Requested Extension Date                 | e: 23 January 2025 —                    | Make Payment |

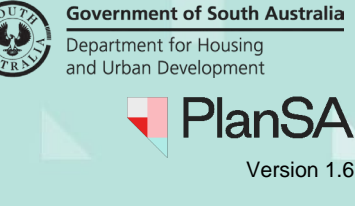

# Make a payment

The fee advice is emailed to the invoice contact. The Extension of Time request progresses upon payment of the fee advice. A relevant authority can <u>Record over the counter fee</u> <u>payment | PlanSA</u>, as required.

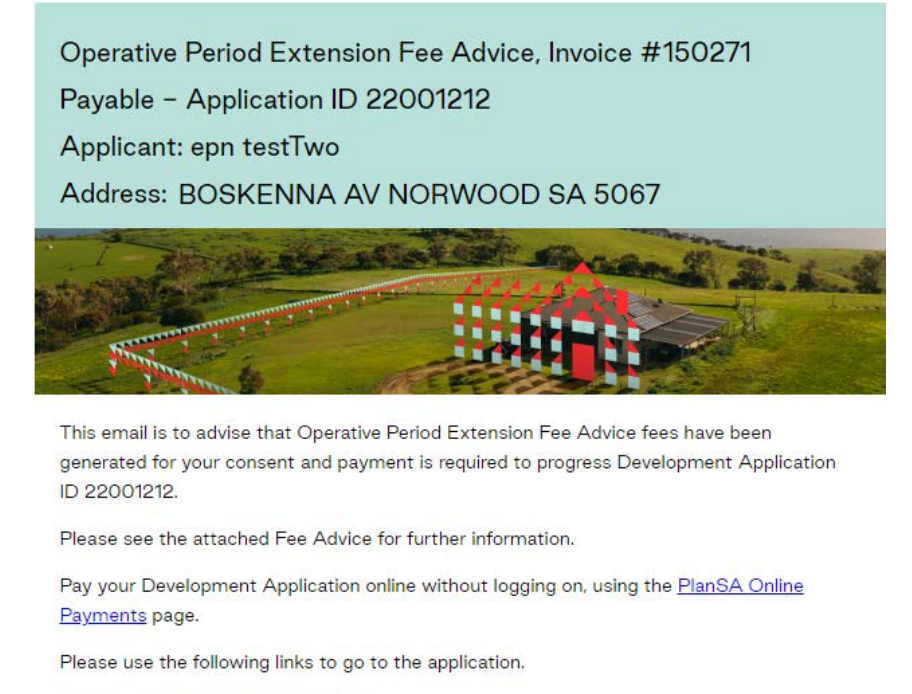

View the Development Application.

If you require access to the development application, please contact the application's main contact,

# **Cancel Fee Advice**

As required, the fee advice can be cancelled to proceed and Make a decision.

1. Click on Operative Dates tab and then open the request consent or development approval. For this example, the request is raised on the development approval.

Development application - 22000406: Maylands SA 5069

| Summary               | Documents E                            | Event History   | Sharing access           | Building Notifications                  | Variation Requests     | Certificate       | of Occupancy            | Inspection                  | Operative Dates      | Related Actions  |
|-----------------------|----------------------------------------|-----------------|--------------------------|-----------------------------------------|------------------------|-------------------|-------------------------|-----------------------------|----------------------|------------------|
| A Importa             | <b>nt Note:</b> There is a             | n in-progress e | extension of time re     | quest. If you want to apply             | / for a new one, you h | ave to wait for   | the in-progress         | ones to be con              | npleted.             |                  |
| < Developme           | ent application 22                     | 000406          |                          |                                         |                        |                   |                         |                             |                      |                  |
| Operative             | Dates                                  |                 |                          |                                         |                        |                   |                         |                             |                      |                  |
| Application           | Operative End Da                       | tes             |                          |                                         |                        |                   |                         |                             |                      | ~                |
| Consent               |                                        | Der<br>(Gr      | cision<br>anted/Refused) | Entity responsible<br>(Relevant Authori | for decision<br>ty)    | Decision<br>Date  | Operative E<br>Commence | nd Date/Substa<br>ment Date | ntial Substa<br>Date | ntial Completion |
| Building C            | onsent                                 | Gra             | anted                    | City of Norwood, F<br>Peters            | ayneham and St.        | 12 August<br>2022 | 12 August 2             | 024                         |                      |                  |
| Developm<br>Consent P | ent Approval for: B<br>lanning Consent | uilding Gra     | anted                    | City of Norwood, F<br>Peters            | ayneham and St.        | 12 August<br>2022 | 12 August 2             | 024                         | 12 Aug               | ust 2025         |
| -1                    | •                                      |                 |                          |                                         |                        |                   |                         |                             |                      |                  |

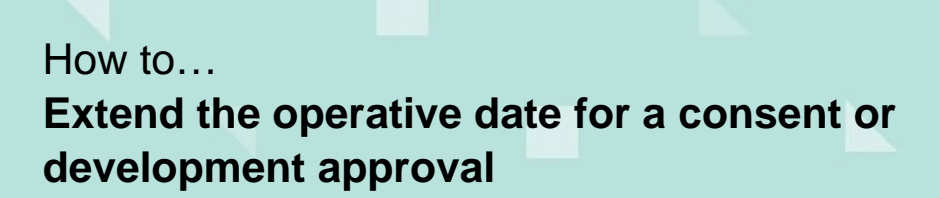

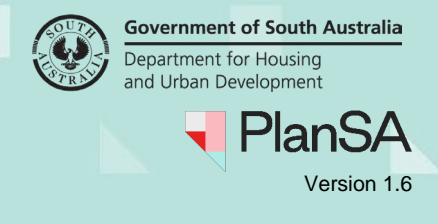

The Development Approval page opens (for this example) and the open the Fees tab.

- 2. Expand the **Operative Period Extension Fee Advice** accordion.
- 3. Click Cancel Fee Advice.

#### Fees raised for this Development Approval

| Operative Period Extension Fee Advice - 15063 | 2 - Awaiting payment                             | ~ |
|-----------------------------------------------|--------------------------------------------------|---|
| Cancel Fee Advice                             |                                                  |   |
| Payment Reference Number                      | 150632                                           |   |
| Dev Approval ID                               | 292                                              |   |
| Invoice download                              | FeeAdvice-Application22000406-150632-2370819.pdf |   |

4. Provide a reason (mandatory) for the cancellation and SUBMIT to confirm.

# Cancel Fee Advice 150632

▲ If you proceed the following fee advice will be cancelled:

| Payment Reference Number                            | 150632       |                     |             |                 |                      |        |
|-----------------------------------------------------|--------------|---------------------|-------------|-----------------|----------------------|--------|
| Dev Approval ID                                     | 292          |                     |             |                 |                      |        |
| Invoice download                                    | FeeAdvice    | Application2        | 2000406-150 | 632-2370819     | 9.pdf                |        |
| Verified by                                         | Second EPN E | Eighteen            |             |                 |                      |        |
| Verified on                                         | 14 Jun 202   | 4 10:56 AM          |             |                 |                      |        |
| Description                                         |              | Statutory<br>Amount | Actual      | GST<br>Included | Reason for variation |        |
| Other (ie: Deemed to Satisfy, Performa<br>Assessed) | ance         | \$116.00            | \$116.00    | \$10.55         |                      |        |
| Total Payable Fees                                  |              |                     | \$116.00    | \$10.55         |                      |        |
| Reason for cancellation *                           |              |                     |             |                 |                      |        |
| Provide a reason for cancelling the ext             | ension fee t | o the invoice       | contact     |                 |                      |        |
| This reason will be provided to the invoice         | contact.     |                     |             |                 |                      |        |
| GO BACK                                             |              |                     |             |                 |                      | SUBMIT |

5. Confirm the fee cancellation.

By clicking 'ok' you are cancelling the fee advice. A decision on the Extension of Time request is still required. Note: After this action is completed, fees cannot be raised on this Extension of Time request. CANCEL

Government of South Australia Department for Housing and Urban Development PlanSA Version 1.6

The **Fees** page shows and the Operative Period Extension Fee Advice shows 'Fees Withdrawn'.

6. Click **Development application** link to continue with the extension of time decision.

# Development Approval - 22000406: Maylands SA 5069

| Summary                   | Documents                     | Fees        | Required Notifications | Statistics   | Decision | Clocks | Related Actions |   |
|---------------------------|-------------------------------|-------------|------------------------|--------------|----------|--------|-----------------|---|
| < Developme<br>> Developm | ent application<br>nent Costs | 22000406    |                        |              |          |        |                 |   |
| All fees rai              | sed on this a                 | pplicatio   | n                      |              |          |        |                 |   |
| Fees raised               | l for this Dev                | velopmen    | t Approval             |              |          |        |                 |   |
| Lodgement                 | Fee Advice - Bu               | ilding Cons | ent - 101930 - No paym | ent required |          |        |                 | > |
| Operative P               | eriod Extension               | Fee Advice  | - 150632 - Fees Withdr | awn          |          |        |                 | > |

The application summary page shows with the 'Make Decision – Extension of Time Request' task.

7. Click on the 'Make Decision' task and then Make a decision.

Development application - 22000406: Maylands SA 5069

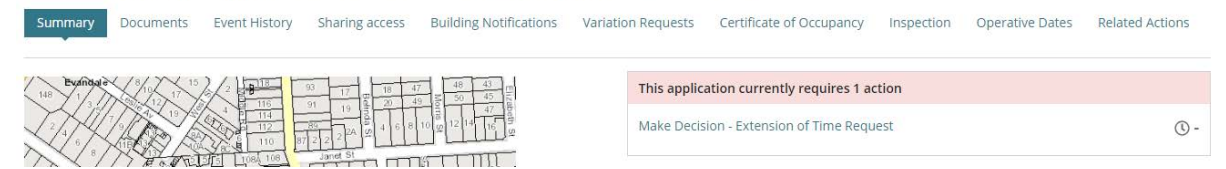

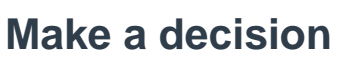

The payment of the Extension of Time Fee is required before the relevant authority can decide to either 'grant' or 'refuse' the date extension. On payment a confirmation email is sent to the relevant authority for the consent and/or development approval and allocated assessor (if allocated).

An action 'Process Extension of Time Request' is assigned to the organisation and available within the FOR YOUR ACTION tab. Within the application a 'Make Decision – Extension of Time Request' task is available (clickable link).

1. Click on the application **ID** to open the application.

# Make a decision immediately from the task

2. Click on Make Decision – Extension of Time Request task.

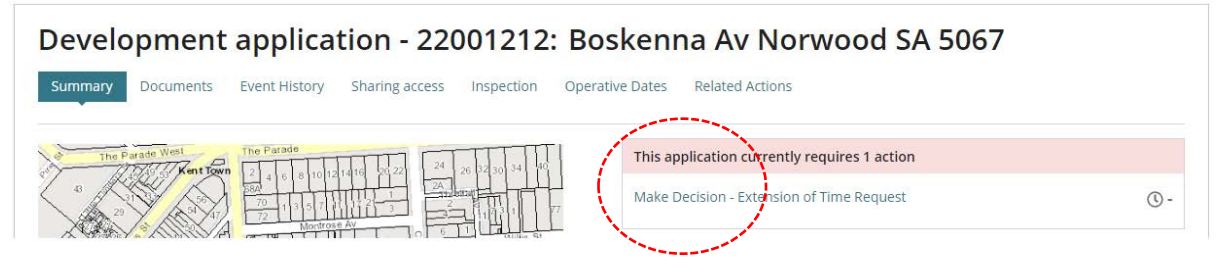

The Review Operative Period Extension Request page shows.

| ubmission Details           |                            |                                   |                                                              |  |  |  |
|-----------------------------|----------------------------|-----------------------------------|--------------------------------------------------------------|--|--|--|
| Applicant Supporting Docume | nts                        |                                   |                                                              |  |  |  |
| Document                    | Туре                       | Туре                              |                                                              |  |  |  |
| * request.docx              | Planning Documents         | Planning Documents 11 Jun 2024 12 |                                                              |  |  |  |
| Consent                     |                            |                                   |                                                              |  |  |  |
| Decision                    | Current Operative End Date | Request Extension Date            | Reason                                                       |  |  |  |
| Planning Consent            | 17 Aug 2024                | 23 Jan 2025                       | Provide a reason for the extension to the relevant authority |  |  |  |

Government of South Australia Department for Housing

PlanS

Version 1.6

and Urban Development

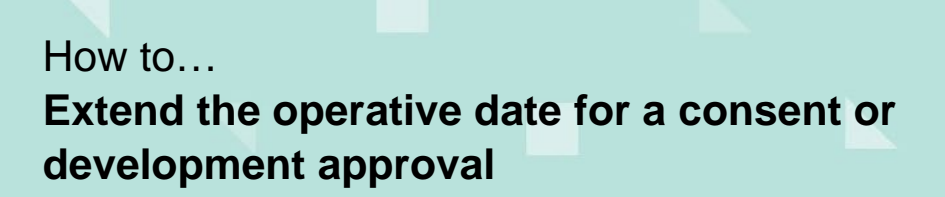

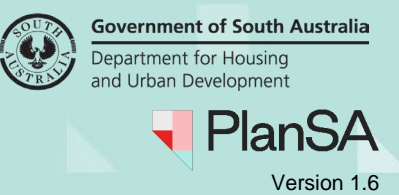

# View operative dates prior to making a decision

3. Click on Operative Dates tab and 'Make Decision'.

Development application - 22001212: Boskenna Av Norwood SA 5067

| A Impo | ortant Note: There is an | in-progress extension o  | f time requ | uest. If you want to            | apply for a new one, ye                    | ou have to wait   | for the in-progress                              | ones to be co | mpleted.                       |
|--------|--------------------------|--------------------------|-------------|---------------------------------|--------------------------------------------|-------------------|--------------------------------------------------|---------------|--------------------------------|
| evelo  | opment application 220   | 01212                    |             |                                 |                                            |                   |                                                  |               |                                |
| erat   | ive Dates                |                          |             |                                 |                                            |                   |                                                  |               |                                |
| pplica | ation Operative End Dat  | es                       |             |                                 |                                            |                   |                                                  |               |                                |
| Cons   | ent                      | Decision<br>(Granted/Ref | used)       | Entity respons<br>(Relevant Aut | sible for decision<br>hority)              | Decision<br>Date  | Operative End<br>Date/Substantia<br>Commencement | l<br>t Date   | Substantial<br>Completion Date |
| Plann  | ning Consent             | Granted                  |             | Assessment M<br>Norwood, Pay    | lanager at City of<br>neham and St. Peters | 17 August<br>2022 | 17 August 2024                                   |               |                                |
| tens   | ion of Time Reques       | ts                       |             |                                 |                                            |                   |                                                  |               |                                |
| D      | Description              | Progress Status          | Exte        | nsion Details                   | New Operative Da                           | tes               |                                                  | Decision      | Action(s)                      |
| 320    | Planning Consent         | Awaiting Decision        | Requ        | lired                           | Requested Ext                              | ension Date: 2    | 3 January 2025                                   | -             | Make Decision                  |

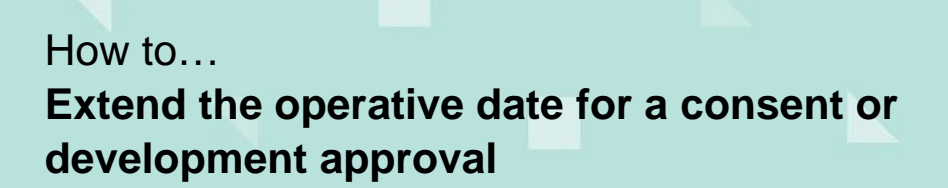

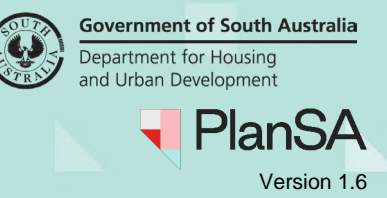

# Grant extension of time

## **Development approval decision**

The **Operative Date Type** shows the extension review selection of 'Commencement' or 'Completion.

| levant Authority Review                                           |                            |                   |                    |
|-------------------------------------------------------------------|----------------------------|-------------------|--------------------|
| Decision                                                          | Operative Date Type        | Extension Details | Decision           |
| Development Approval for:<br>Building Consent<br>Planning Consent | Commencement<br>Completion | Required          | Granted<br>Refused |

#### 4. Click on 'Granted' showing the New Operative Date (mandatory) field.

- a. Leave defaulted date (i.e. added by the applicant).
- b. Type over default date with a new date.
- c. Blank (no date) may occur for in-flight requests, contacting the applicant or primary contact may be required.

## The Minister for Planning is the authority

An additional **Decision Maker** field (mandatory) is available with options 'Ministers Delegate' and 'Minister'.

| Review Details            |                   |                             |                    |
|---------------------------|-------------------|-----------------------------|--------------------|
| Relevant Authority Review |                   |                             |                    |
|                           |                   |                             |                    |
| Decision                  | Extension Details | Decision                    | New Operative Date |
|                           |                   | <ul> <li>Granted</li> </ul> |                    |
| Planning Consent          | Required          | Refused                     | 23/01/2025         |

#### Fees raised for this Extension of Time Request

Operative Period Extension Fee Advice - Planning Consent - 150271 - Paid on 11/06/2024

>

SUBMIT

CANCEL

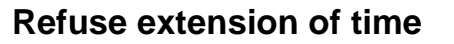

5. Click on 'Refused' then enter **Reason** (mandatory) for the refusal.

| view Details                                                                              |                                                                |                                                                      |                                               |                                                           |                       |                                      |                                |                                                    |
|-------------------------------------------------------------------------------------------|----------------------------------------------------------------|----------------------------------------------------------------------|-----------------------------------------------|-----------------------------------------------------------|-----------------------|--------------------------------------|--------------------------------|----------------------------------------------------|
| elevant Authority Rev                                                                     | view                                                           |                                                                      |                                               |                                                           |                       |                                      |                                |                                                    |
| Decision                                                                                  |                                                                | Extensio                                                             | n Details                                     |                                                           | Decision              | Reason                               |                                |                                                    |
| Planning Consent                                                                          |                                                                | Required                                                             | I                                             |                                                           | Granted<br>Refused    | Provide a r<br>shared wit<br>contact | reasori for th<br>h both appli | ne refusal, this is<br>cant and primary<br>88/4000 |
| es raised for this                                                                        | Extension                                                      | of Time Reque                                                        | st                                            |                                                           |                       |                                      |                                |                                                    |
| )perative Period Exter                                                                    | nsion Fee Ad                                                   | vice - Planning Con                                                  | sent - 1502                                   | 271 - Paid on 11/06/2                                     | 2024                  |                                      |                                |                                                    |
| ANCEL                                                                                     |                                                                |                                                                      |                                               |                                                           |                       |                                      |                                | SUB                                                |
|                                                                                           |                                                                |                                                                      |                                               |                                                           |                       |                                      |                                | 21.00A                                             |
| Summary Docun<br>Constraints of the follow<br>Applicant has opted to<br>Soil type<br>H1-D | ication 22001<br>anopy Over<br>ving options:<br>pay into the U | ; RFIS Planning<br>212<br>rlay applies to th<br>Jrban Tree Canopy Of | ; Info Co<br><b>is applica</b><br>f-set Schem | ation                                                     | Clocks Decis          | ion Appeals                          | Related Act                    | tions                                              |
| Assessor                                                                                  | Decision                                                       | Decision                                                             | Date                                          | Endorsed?                                                 | Nominated<br>Endorser | Respon                               | ded By                         | Responded Dat                                      |
| City of Norwood,<br>Payneham and St.<br>Peters                                            | Granted                                                        | 17 Aug 2                                                             | 022                                           | Not requested                                             |                       |                                      |                                |                                                    |
| Operative Period En                                                                       | d date : 23 Ja                                                 | n 2025                                                               |                                               |                                                           |                       |                                      |                                | ~                                                  |
| History                                                                                   |                                                                |                                                                      |                                               |                                                           |                       |                                      |                                |                                                    |
| Decision                                                                                  |                                                                | Decision Maker                                                       | Reason                                        |                                                           | Notes                 | Decision Date                        | Operativ                       | e Period End                                       |
| Granted                                                                                   |                                                                | EPN Eighteen                                                         | EoT Gran<br>EoT Refu<br>Provide a             | nted - Ref #7321<br>sed - Ref #7320 -<br>a reason for the |                       | 11 Jun 2024                          | 23 Jan 20                      | 25                                                 |
| Refused                                                                                   |                                                                | EPN Eighteen                                                         | refusal, tl<br>both app<br>contact            | his is shared with<br>licant and primary                  |                       | 11 Jun 2024                          |                                |                                                    |

**Government of South Australia** 

PlanSA

Version 1.6

Department for Housing and Urban Development

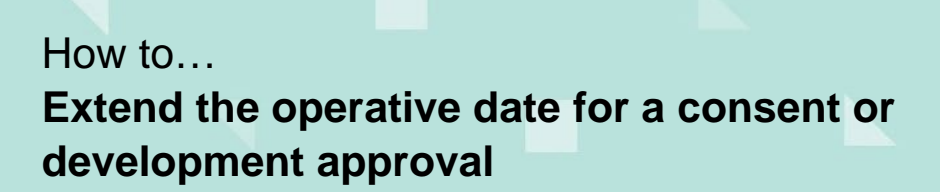

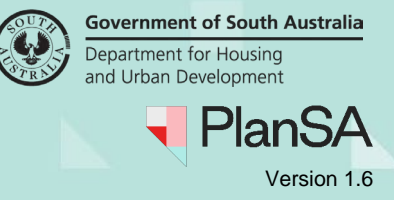

# Not required extension of time

#### Relevant authority is an accredited professional

An additional Decision option is available 'Not Required' and prompts to provide a reason.

- 6. Click 'Not Required' decision and provide a reason (mandatory).
- 7. Click SUBMIT and then Yes to confirm the submission.

| Consent                  |                            |                        |                                                       |
|--------------------------|----------------------------|------------------------|-------------------------------------------------------|
| Decision                 | Current Operative End Date | Request Extension Date | Reason                                                |
| Planning Consent         | 31 Jul 2025                | 16 Sep 2025            | Write a reason to the relevant authority              |
| view Details             |                            |                        |                                                       |
| elevant Authority Review |                            |                        |                                                       |
| Decision                 | Extension Details          | Decision               | Reason                                                |
| Planning Consent         |                            | Granted<br>Refused     | Provide a reason to the applicant and primary contact |
|                          |                            | • Not Required         | 53/4000                                               |

CANCEL

SUBMIT

## Where is the not required reason recorded?

The reason will appear as entered in the email to the applicant and primary contact and in the event recorded in the consent decision or development approval.

| Summary Docur       | ments Fees RF         | Is Planning Info | Conditions and                                                                                                  | Notes                                | Clocks         | Decision Appe | eals Related Act  | ions                 |                        |              |
|---------------------|-----------------------|------------------|----------------------------------------------------------------------------------------------------|--------------------------------------|----------------|---------------|-------------------|----------------------|------------------------|--------------|
| Development app     | lication 23036344     |                  |                                                                                                    |                                      |                |               |                   |                      |                        |              |
| Assessor            | Decision              | Decision Date    | Endorsed?                                                                                                    | Nom<br>Endo                          | inated<br>rser | Responded By  | Responded<br>Date | Nom<br>Asse<br>Offic | inated<br>ssment<br>er | Actions      |
| epn.@sa.gov.au      | Granted               | 15 Aug 2023      | Not requested                                                                                                   |                                      |                |               |                   |                      |                        | Show more in |
| Operative Period Er | nd date : 15 Aug 2025 | 5                |                                                                                                    |                                      |                |               |                   |                      |                        |              |
| History             |                       |                  |                                                                                                    |                                      |                |               |                   |                      |                        |              |
| Decision            | Decision I            | Maker            | Reason                                                                                                    |                                      | Notes          |               | Decision Date     |                      | Operative              | Period End   |
| Not Required        | EPN TestT             | TwentyTwo        | EoT Not Required -<br>#7369 - Provide a re<br>why the extension is<br>required to the app<br>and primary contac | Ref<br>eason<br>s not<br>licant<br>t |                |               | 14 Jun 2024       |                      |                        |              |
|                     |                       |                  |                                                                                                    |                                      |                |               |                   |                      |                        |              |

# **Decision outcomes**

On submission of the decision the application **Operative Dates** page shows with the Request Extension of Time button available and an email advising the decision outcome is received by the relevant authority for development approval, allocated assessor (if applicable), applicant and primary contact.

| Development                 | applica       | tion - 220     | 000406: May            | lands SA 5         | 069                      |            | REQUEST         | EXTENSION OF TIME  |
|-----------------------------|---------------|----------------|------------------------|--------------------|--------------------------|------------|-----------------|--------------------|
| Summary Documents           | Event History | Sharing access | Building Notifications | Variation Requests | Certificate of Occupancy | Inspection | Operative Dates | Related Actions    |
| < Development application   | 22000406      |                |                        |                    |                          |            | Hel             | p for this section |
| Operative Dates             |               |                |                        |                    |                          |            |                 |                    |
| Application Operative End I | Dates         |                |                        |                    |                          |            |                 | ~                  |
|                             |               |                |                        |                    |                          |            |                 |                    |

# Where is the decision recorded?

An event is created in the **Decision** tab for the consent and development approval.

| Operative Period | d End date : 13 Nov 2024 |                                                                                      |       |               |                      |  |
|------------------|--------------------------|--------------------------------------------------------------------------------------|-------|---------------|----------------------|--|
| History          |                          |                                                                                      |       |               |                      |  |
| Decision         | Decision Maker           | Reason                                                                               | Notes | Decision Date | Operative Period End |  |
| Granted          | EPN Eighteen             | Operative end date updated<br>from granting the<br>development approval - ID:<br>292 |       | 14 Jun 2024   | 13 Nov 2024          |  |
| Granted          | epn testTwo              |                                                                                      |       | 12 Aug 2022   | 12 Aug 2024          |  |

# **DEVELOPMENT APPROVAL**

| Substantial Co | ommencement Dat | e : 13 Nov 2024         |       |               |                                  |                                | ~ |
|----------------|-----------------|-------------------------|-------|---------------|----------------------------------|--------------------------------|---|
| History        |                 |                         |       |               |                                  |                                |   |
| Decision       | Decision Maker  | Reason                  | Notes | Decision Date | Substantial<br>Commencement Date | Substantial<br>Completion Date |   |
| Granted        | EPN Eighteen    | EoT Granted - Ref #7370 |       | 14 Jun 2024   | 13 Nov 2024                      | 13 Nov 2025                    |   |
| Granted        | epn testTwo     |                         |       | 12 Aug 2022   | 12 Aug 2024                      | 12 Aug 2025                    |   |

Government of South Australia Department for Housing

PlanSA

Version 1.6

and Urban Development

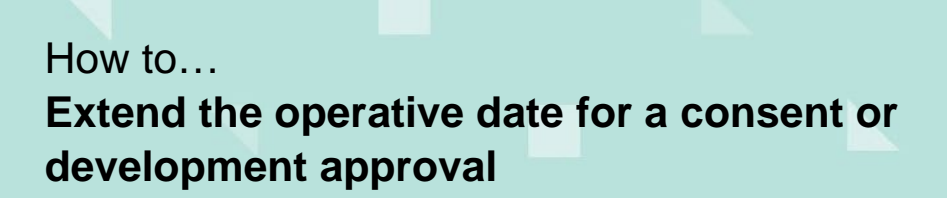

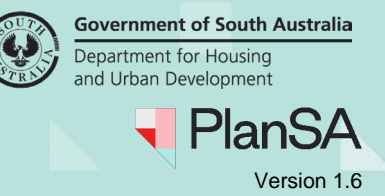

# Example of an extension of time 'granted' for planning consent

### Before the Extension of Time request

| Application Operative End Da | ites                          |                                                                   |                |                                                     |                                |
|------------------------------|-------------------------------|-------------------------------------------------------------------|----------------|-----------------------------------------------------|--------------------------------|
| Consent                      | Decision<br>(Granted/Refused) | Entity responsible for decision<br>(Relevant Authority)           | Decision Date  | Operative End Date/Substantial<br>Commencement Date | Substantial<br>Completion Date |
| Planning Consent             | Granted                       | Assessment Manager at City of<br>Norwood, Payneham and St. Peters | 17 August 2022 | 17 August 2024                                      |                                |

## After granting the Extension of Time request

| Deve     | elopment a            | application - 220              | 01212: Norw                                 | ood SA                            | 5067               |                                                     | REQUEST          | EXTENSION OF TIME  |
|----------|-----------------------|--------------------------------|---------------------------------------------|-----------------------------------|--------------------|-----------------------------------------------------|------------------|--------------------|
| Summa    | ry Documents          | Sharing access Operative Dates | Related Actions                             |                                   |                    |                                                     |                  |                    |
| < Develo | pment application 22  | 2001212                        |                                             |                                   |                    | b                                                   | Hel              | p for this section |
| Operat   | ive Dates             |                                |                                             |                                   | <b>u</b>           |                                                     |                  |                    |
| Applica  | tion Operative End Da | ates                           |                                             |                                   |                    |                                                     |                  | ~                  |
| Conse    | ent                   | Decision<br>(Granted/Refused)  | Entity responsible f<br>(Relevant Authority | or decision<br>)                  | Decision<br>Date   | Operative End Date/Substantial<br>Commencement Date | Substant<br>Date | tial Completion    |
| Plann    | ing Consent           | Granted                        | Assessment Manage<br>Norwood, Paynehan      | er at City of<br>n and St. Peters | 11 June 2024       | 23 January 2025                                     | C                |                    |
| Extensi  | on of Time Reque      | ests                           |                                             |                                   |                    |                                                     |                  |                    |
| ID       | Description           | Progress Status                | Extension Details                           | New Oper                          | ative Dates        |                                                     | Decision         | Action(s)          |
| 7321     | Planning Consent      | Completed                      | Required                                    | Opera                             | itive End Date: 23 | January 2025                                        | Granted          |                    |

The application's **Operative Dates** page shows the 'Request Extension of Time' button and updates the following fields.

| a. | Decision date                                                                                                    | Is the date a relevant authority granted the extension of time for the planning consent.    |
|----|----------------------------------------------------------------------------------------------------|---------------------------------------------------------------------------------------------|
| b. | <b>Operative end date</b><br>(consent) and <b>Substantial</b><br><b>Commencement Date</b><br>(development approval) | The consent 'Operative end date' shows the requested or relevant authority determined date. |
| c. | Decision                                                                                                    | Shows 'granted'.                                                                            |

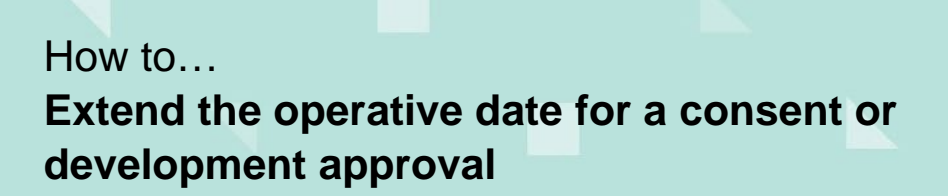

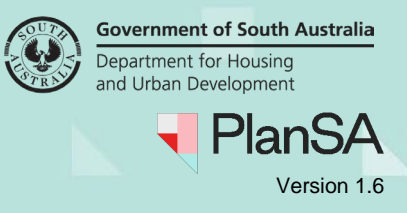

# Example of an extension of time 'granted' for a development approval

## Before the Extension of Time request

| pplication Operative End Dates                                 |                               |                                                         |                  |                                                     |                                |
|----------------------------------------------------------------|-------------------------------|---------------------------------------------------------|------------------|-----------------------------------------------------|--------------------------------|
| Consent                                                        | Decision<br>(Granted/Refused) | Entity responsible for decision<br>(Relevant Authority) | Decision<br>Date | Operative End Date/Substantial<br>Commencement Date | Substantial Completion<br>Date |
| Planning Consent                                               | Granted                       | City of Norwood, Payneham and St.<br>Peters             | 8 August<br>2022 | 8 August 2024                                       |                                |
| Development Approval for: Planning<br>Consent Building Consent | Granted                       | City of Norwood, Payneham and St.<br>Peters             | 8 August<br>2022 | 8 August 2024                                       | 8 August 2025                  |

| After        | granting the Ex                                                   | xtension of T                 | Time request                                     |                                                     |                                 |                                                        |                  |                     |
|--------------|-------------------------------------------------------------------|-------------------------------|--------------------------------------------------|-----------------------------------------------------|---------------------------------|--------------------------------------------------------|------------------|---------------------|
| Dev<br>No    | velopment ap<br>rwood SA 506                                      | plication -<br>7              | 22000005:                                        | Willis                                              | St                              | RE                                                     | QUEST EXTEN      | SION OF TIME        |
| Sum          | mary Documents Shar                                               | ing access Variatior          | n Requests Notificatio                           | ns & Inspect                                        | ions O                          | perative Dates Relate                                  | ed Actions       |                     |
| Operat       | ive Dates                                                         |                               |                                                  |                                                     | а                               | b                                                      |                  | C                   |
| Applica      | ation Operative End Dates                                         |                               |                                                  |                                                     |                                 |                                                        |                  | •                   |
| Cons         | ent                                                               | Decision<br>(Granted/Refused) | Entity responsible for d<br>(Relevant Authority) | ecision                                             | Decision<br>Date                | Operative End<br>Date/Substantial<br>Commencement Date | Substa<br>Comple | ntial<br>etion Date |
| Plann        | ing Consent                                                       | Granted                       | City of Norwood, Paynel<br>Peters                | nam and St.                                         | 12 June<br>2024                 | 14 November 2025                                       |                  |                     |
| Deve<br>Cons | lopment Approval for: Planning<br>ent Building Consent            | Granted                       | City of Norwood, Paynel<br>Peters                | nam and St.                                         | 12 June<br>2024                 | 14 November 2025                                       | 14 Nov           | ember 2026          |
| Extens       | ion of Time Requests                                              |                               |                                                  |                                                     |                                 |                                                        | d                |                     |
| ID           | Description                                                       | Progress Status               | Extension Details                                | New Oper                                            | ative Dates                     |                                                        | Decision         | Action(s)           |
| 7299         | Development Approval for:<br>Planning Consent<br>Building Consent | Completed                     | Required                                         | <ul> <li>Substa<br/>2025</li> <li>Substa</li> </ul> | antial Commer<br>antial Complet | icement: 14 November<br>ion: 14 November 2026          | Granted          |                     |

The application's **Operative Dates** page shows the 'Request Extension of Time' button and updates the following fields.

| a. | Decision date                                                                                                    | Is the date a relevant authority granted the extension of time for the consent or development approval.                                                   |
|----|----------------------------------------------------------------------------------------------------|----------------------------------------------------------------------------------------------------|
| b. | <b>Operative end date</b><br>(consent) and <b>Substantial</b><br><b>Commencement Date</b><br>(development approval) | The consent 'Operative end date' and approval<br>'Substantial commencement date' are aligned with<br>the requested or relevant authority determined date. |
| c. | Substantial Completion<br>Date (development<br>approval)                                                            | Updates with the requested or relevant authority determined operative end date + 12 months.                                                               |
| d. | Decision                                                                                                    | Shows 'granted'.                                                                                                    |

# Government of South Australia Department for Housing and Urban Development PlanSA Version 1.6

\_\_\_\_\_

20

# Example of an extension of time 'not required' or 'refused' for a consent

# Before and After the Extension of Time request

The 'Decision date' and 'Operative end date' for the consent remain unchanged.

| plication Operative | End Dates                     |                                                         |                   |                                                           |                                   |
|---------------------|-------------------------------|---------------------------------------------------------|-------------------|-----------------------------------------------------------|-----------------------------------|
|                     |                               |                                                         |                   |                                                           |                                   |
| Consent             | Decision<br>(Granted/Refused) | Entity responsible for decision<br>(Relevant Authority) | Decision<br>Date  | Operative End<br>Date/Substantial<br>Commencement<br>Date | Substantial<br>Completion<br>Date |
| Planning Consent    | Granted                       | Build Levelone - Ind ACP Org -<br>Building Level 1      | 15 August<br>2023 | 15 August 2025                                            |                                   |

## Extension of Time Request after a 'not required' decision

#### Relevant authority is an accredited professional

An additional Decision option is available 'Not Required' and prompts to provide a reason.

| Extension | of | Time | Requests |
|-----------|----|------|----------|
|-----------|----|------|----------|

| ID   | Description      | Progress Status | Extension Details | New Operative Dates                       | Decision Action(s) |
|------|------------------|-----------------|-------------------|-------------------------------------------|--------------------|
| 7369 | Planning Consent | Completed       | Not Required      | Requested Extension Date: 17 October 2025 | Not Required       |
|      |                  |                 |                   |                                           |                    |

The request fields update with:

- Progress Status shows 'Completed'.
- Extension Details shows 'Not Required'.
- New Operative Dates shows the submitted 'requested extension date'.
- Decision shows 'Not Required'.

### Extension of Time Request after a 'refused' decision

#### **Extension of Time Requests**

| ID   | Description      | Progress Status | Extension Details | New Operative Dates                       | Decision | Action(s) |
|------|------------------|-----------------|-------------------|-------------------------------------------|----------|-----------|
| 7320 | Planning Consent | Completed       | Required          | Requested Extension Date: 23 January 2025 | Refused  |           |

The request fields update with:

- Progress Status shows 'Completed'.
- Extension Details shows 'Required'.
- New Operative Dates shows the submitted 'requested extension date'.
- Decision shows 'Refused'.